## Miyawaka Free Wi-fi の接続手順

1

設定(歯車マーク)から Wi-Fi の設定画面をひらき、Wi-Fi を有効にします。 (機種等によって画面の表示が違います。)

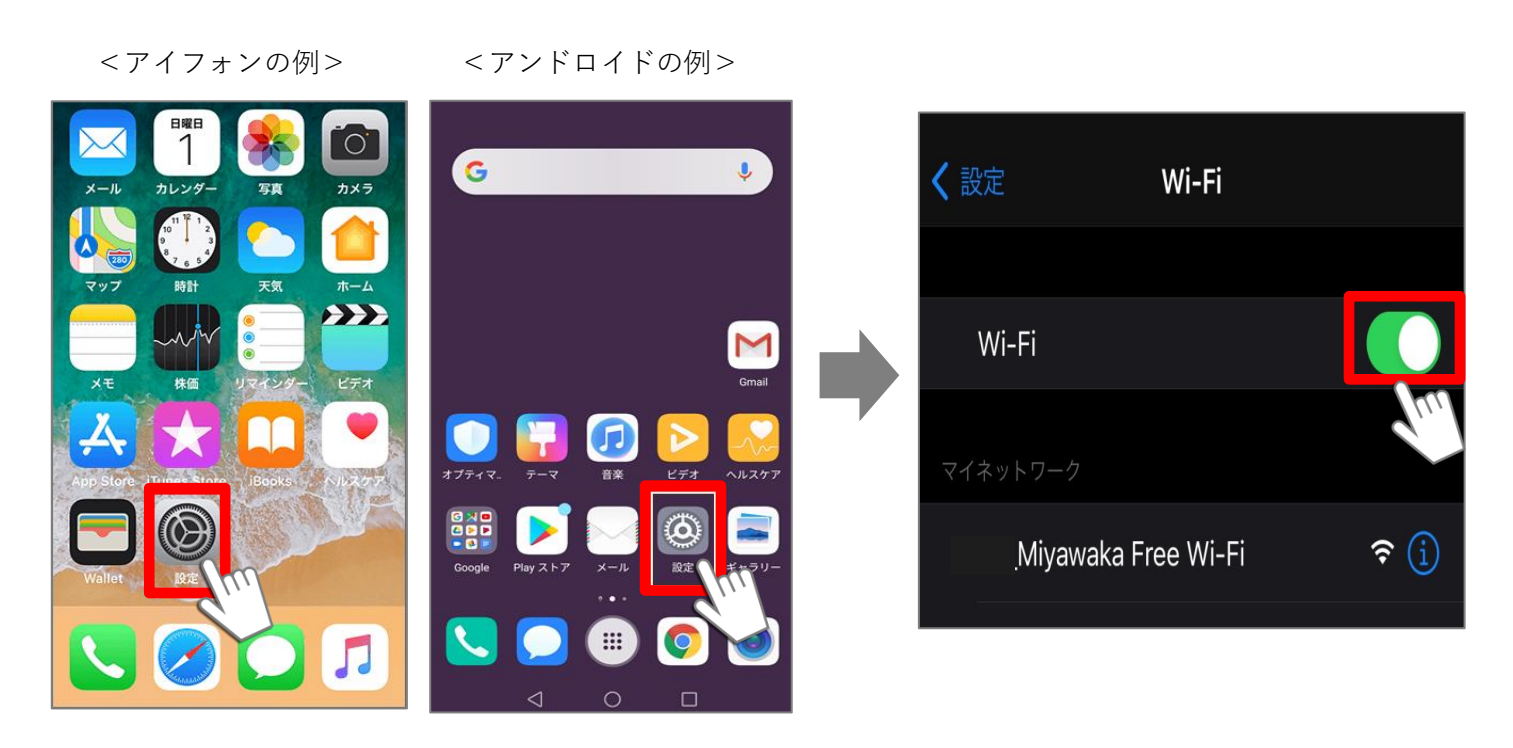

2

Wi-Fi を有効にすると利用可能なネットワークの一覧が表示されますので、「Miyawaka Free Wi-Fi」を選択します。

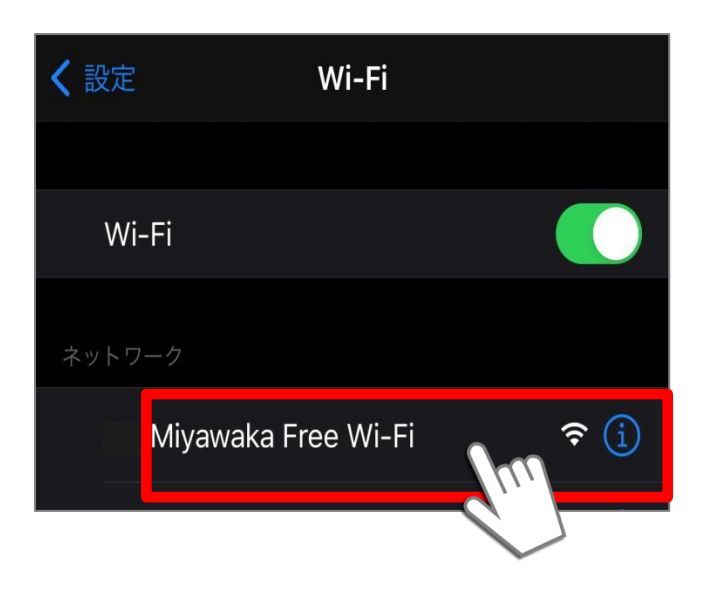

初めて Miyawaka Free Wi-Fi を利用する場合、登録が必要です。 メール認証方式で登録する場合、利用規約へ同意し、メール認証方式を選択します。 スマホのメールアドレスを入力し、最後に送信ボタンを押します。

|                                                                                                    | ログイン                                                             | キャンセル                                                 |  |  |
|----------------------------------------------------------------------------------------------------|------------------------------------------------------------------|-------------------------------------------------------|--|--|
|                                                                                                    |                                                                  | 日本語                                                   |  |  |
| Free Wi-Fi                                                                                               | FREESPOTを<br>ありがとうござい                                            | ご利用いただき<br>います。                                       |  |  |
| FREESPOTへのアクセス方法には、以下の方式が<br>あります。                                                                       |                                                                  |                                                       |  |  |
| <ol> <li>メール認証方式(詳しい手順は<u>こちら</u>から)<br/>メールアドレスを登録してアクセスします。</li> <li>*2回目以降は登録不要でご利用いただけます。</li> </ol> |                                                                  |                                                       |  |  |
| 2. SNSアカウント認証方式 (詳しい手順は <u>こちら</u> か<br>ら)                                                               |                                                                  |                                                       |  |  |
| SNSアカウン<br>* 2回目以降は登<br>* SNSアカウント<br>があります。<br>* 各SNSの認証へ<br>経ってからFR                                    | トを使用してアク<br>録不要でご利用いた<br>・にメールアドレスを<br>ページが表示されない<br>EESPOTにアクセス | クセスします。<br>だけます。<br>2登録しておく必要<br>い場合は、しばらく<br>してください。 |  |  |

| 利用規約への<br>同意                                              | ●同意する                               | ○同意しない                 |         |
|-----------------------------------------------------------|-------------------------------------|------------------------|---------|
| 認証方式                                                      | <ul><li>●メール認証方</li><li>式</li></ul> | う )SNSアカウン<br>ト認証方式    |         |
| 録することはできません<br>録をお願いします。<br>メールアドレ<br>ス<br>(パスワード<br>送信先) | √。SNSアカウント認証方式                      | 、または、ゲスト方式で登<br>自分のメール | アドレスを入力 |

入力したメールアドレスに「FREESPOT 仮登録通知」というメールが届きますので、記載された URL を押すと、 登録が完了します。※有効期限は約6か月です。

| From: info@freespot.com                                                                                           | Free 今 Wi-Fi<br>FREESPOTをご利用いただき                                                            |
|----------------------------------------------------------------------------------------------------|---------------------------------------------------------------------------------------------|
| FREESPOT仮登録通知<br>2020/03/31//// 15/35                                                                             | FREE SPOT. ありがとうございます。                                                                      |
| FREESPOTご利用のお客様へ                                                                                                  | 認証完了しました。                                                                                   |
| いつもFREESPOTをご利用いただき、誠に<br>ありがとうございます。<br>本メールは、メールアドレスの確認のため<br>にお送りしています。<br>次のURLにアクセスして、本登録を完了し                | 有効期限は、最後にFREESPOTを利用された日<br>から183日間です。<br>183日間まったくご利用がない場合は、もう一<br>度登録していただく必要があります。<br>OK |
| てください。<br>http://auth1.freespot<br>te.php?<br>USMAC=NGM6NTc6Y2E6Mjg6YTk6MzA=&L<br>ANG=ja&r=pchOucDRXu1wsRsoyJk9Q5 |                                                                                             |

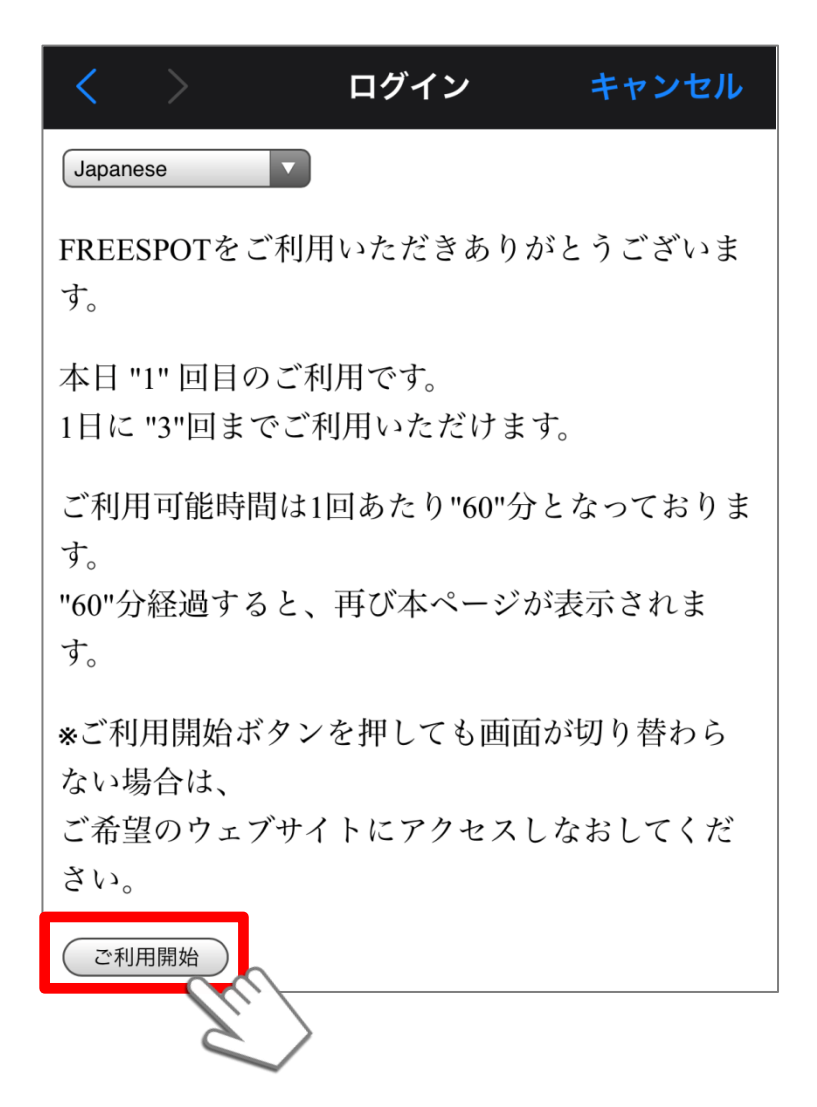